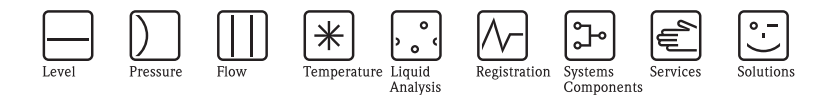

# Operating Instructions Liquiline M CM42

Two-wire transmitter for pH/redox measurement

# Part 2: Operation

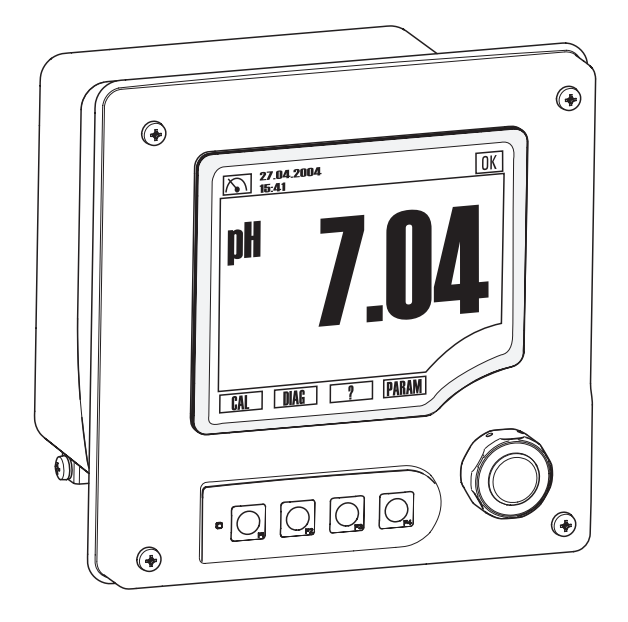

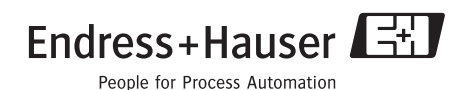

BA382C/07/en/POD Valid as of: Software version 00.00.16

# Overview of operation

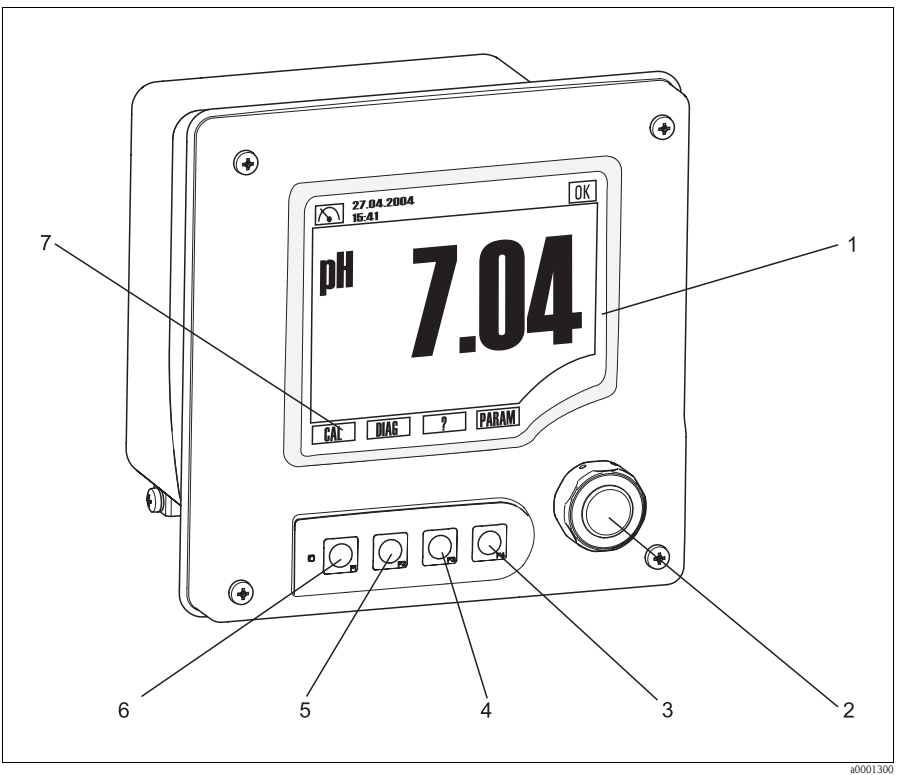

Fig. 1: Display and operation

- 1 Display
- 2 Navigator: turn = move cursor, press = select
- 2-6 7 Function keys: variable assignment depending on the menu in question Assignment of the function keys in the menu in question

# Table of contents

| 1                                                  | Operating concept4                                                                                                    |
|----------------------------------------------------|----------------------------------------------------------------------------------------------------|
| <b>2</b><br>2.1<br>2.2                             | Display5Overview5Status messages5                                                                                                    |
| 3                                                  | Measure (MEAS)                                                                                                    |
| 4                                                  | Specifying the parameters (PARAM)7                                                                                                    |
| 4.1<br>4.2                                         | Menu structure, level 1         7           Sensor         7                                                                                        |
| 4.3<br>4.4<br>4.5                                  | Current output       10         General Settings       11         Display       12                                                                  |
| 4.6                                                | Quick Setup 13                                                                                                    |
| <b>5</b><br>5.1<br>5.2<br>5.3<br>5.4<br>5.5<br>5.6 | Device diagnosis (DIAG)15Errors/messages15Sensor status15Output status15Sensor module information15Device information16Service16Calibration (CAL)17 |
| 6.1<br>6.2<br>6.3                                  | Calibration17Types of calibration17Calibrate17Current values18                                                                                      |
| 7                                                  | Maintenance19                                                                                                    |
| <b>8</b><br>8.1<br>8.2<br>8.3<br>8.4<br>8.5        | Trouble-shooting20Trouble-shooting instructions20Diagnosis messages20Spare parts24Return25Disposal25                                                |
| <b>9</b><br>9.1<br>9.2                             | Technical data         26           Input         26           Output         26                                                                    |

|     | Index                       | 29 |
|-----|-----------------------------|----|
| 9.4 | Mechanical construction     | 28 |
| 9.3 | Performance characteristics | 27 |

# 1 Operating concept

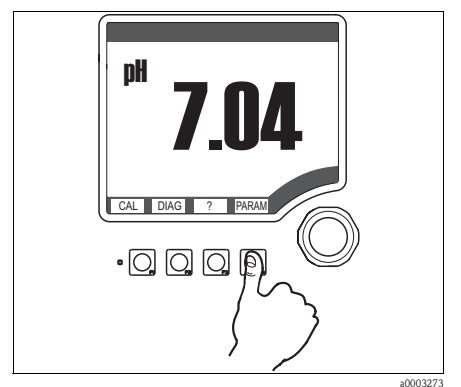

Fig. 2: Press soft key: select menu directly

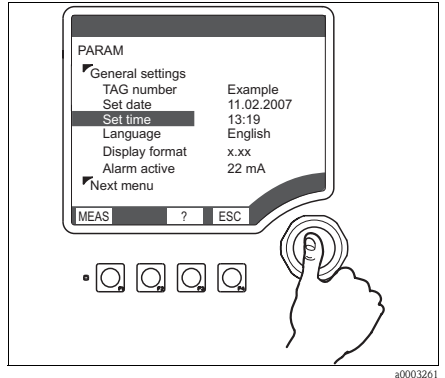

Fig. 4: Press navigator: select a function

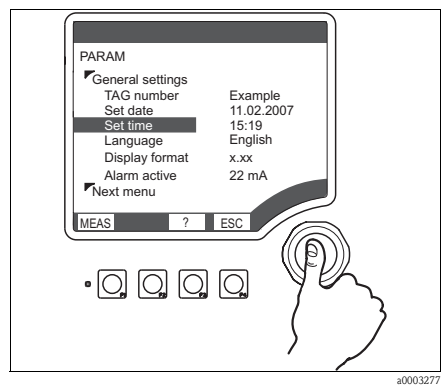

Fig. 6: Press navigator: select new value

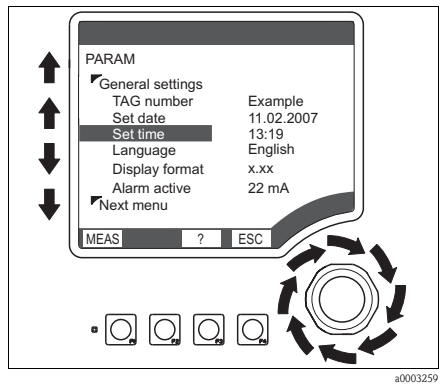

Fig. 3: Turn navigator: move cursor in the menu

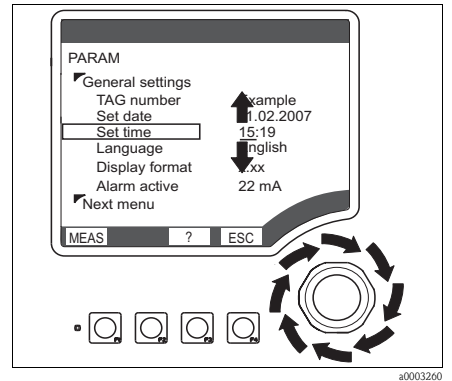

Fig. 5: Turn navigator: change value

#### **Operating concept**

- 1. You select a menu directly by pressing the soft key in question.
- 2. You move the cursor in the menu by turning the navigator.
- 3. Press the navigator and select the desired function.
- 4. Change the value by turning the navigator.
- 5. Press the navigator to accept the new value.

#### 2 Display

#### 2.1 **Overview**

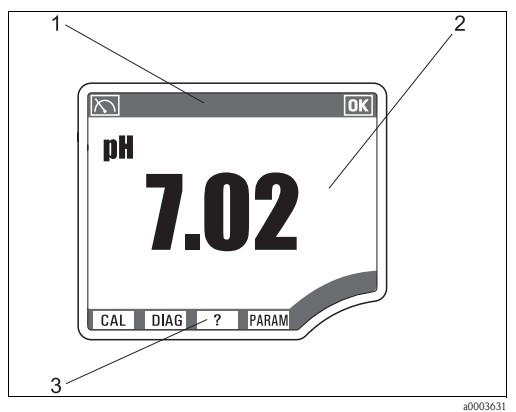

Fig. 7: Local display (measuring mode)

- Status line 1
- 2 3 Display and configuration field
- Assignment of the soft keys

#### 2.2 Status messages

| $\square$           | Symbol for the measuring menu (MEAS)                                                                                                    |
|---------------------|----------------------------------------------------------------------------------------------------|
| OK                  | Device status is o.k No alarms or warnings are present.                                                                                                    |
|                     | Service warning. Maintenance is recommended.<br>The device is operational; the reliability of the measured value may be restricted.                         |
|                     | Alarm that points to an error.<br>The device is no longer operational or the measured value is no longer reliable.                                          |
| 17.03.2009<br>16:59 | Date and time display in measuring menu                                                                                                    |
| I 3.68 pH<br>25 °C  | Measured value display in the status line if a menu other than MEAS is launched.<br>The main measured value and the secondary measured value are displayed. |
| HOLD                | Hold is set to "ON", the measured value is "frozen".                                                                                                    |
| SIMU                | Symbol for the simulation mode                                                                                                    |

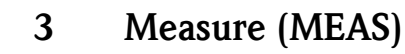

# Note!

In the measuring menu, you can switch between three different displays. To do so, simply press the enter button of the navigator.

| _ |              |                     |                              |  |  |
|---|--------------|---------------------|------------------------------|--|--|
|   | Mea          | S                   |                              |  |  |
|   |              | Mai                 | n value                      |  |  |
|   |              |                     | pH or ORP mV                 |  |  |
|   | $\widehat{}$ | Mai                 | n value and secondary value  |  |  |
|   |              |                     | pH or ORP mV and temperature |  |  |
|   |              | All measured values |                              |  |  |
|   |              |                     | Main value                   |  |  |
|   |              |                     | Raw value                    |  |  |
|   |              |                     | TAG number                   |  |  |
|   |              |                     | Temperature                  |  |  |
|   |              |                     | Current output 1             |  |  |
|   |              |                     | Reference impedance          |  |  |
|   |              |                     | Glass impedance              |  |  |

# 4 Specifying the parameters (PARAM)

#### 4.1 Menu structure, level 1

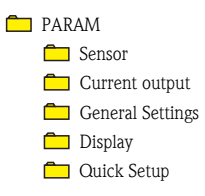

#### 4.2 Sensor

#### 4.2.1 Menu structure

| PAR | AM   |      |                                                                                  |  |  |
|-----|------|------|----------------------------------------------------------------------------------|--|--|
|     | Sens | sor  |                                                                                  |  |  |
|     |      | Mea  | Measurand                                                                        |  |  |
|     |      | Pote | Potential equalisation                                                           |  |  |
|     |      | Sens | or type pH                                                                       |  |  |
|     |      | Dam  | ping main value                                                                  |  |  |
|     |      | Tem  | perature sensor                                                                  |  |  |
|     |      | CAL  | settings (there is no menu or submenus if measurand = ORP mV)                    |  |  |
|     |      |      | Type of calibration                                                              |  |  |
|     |      |      | Buffer recognition (only pH)                                                     |  |  |
|     |      |      | Buffer manufacturer (only pH and if buffer recognition = "Automatic" or "Fixed") |  |  |
|     |      | Tem  | perature adjustment (there is no menu or submenus if measurand = ORP %)          |  |  |
|     |      |      | Temp. adjustment mode                                                            |  |  |
|     |      |      | Current temperature                                                              |  |  |
|     |      |      | Temperature offset                                                               |  |  |
|     |      | Tem  | p. compensation (only pH)                                                        |  |  |
|     |      | Tem  | Temperature entry (only if temp. compensation = manual)                          |  |  |
|     |      | Sens | or diagnosis                                                                     |  |  |
|     |      |      | Diag. functions                                                                  |  |  |
|     |      |      | Diagnosis list                                                                   |  |  |
|     |      |      | Diagnosis limits                                                                 |  |  |
|     |      |      | Reference impedance (only pH)                                                    |  |  |
|     |      |      | Glass 1 impedance (only pH)                                                      |  |  |
|     |      |      | Glass 2 impedance (only pH)                                                      |  |  |
|     |      |      | Slope pH 1 (only pH)                                                             |  |  |
|     |      |      | Zero point pH 1 (only pH)                                                        |  |  |
|     |      |      | Slope pH 2 (only pH)                                                             |  |  |
|     |      |      | Zero point pH 2 (only pH)                                                        |  |  |

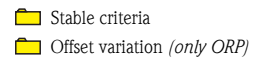

#### 4.2.2 Configuration options

| Function               | Options                                                                              | Info                                                                                                    |
|------------------------|--------------------------------------------------------------------------------------|----------------------------------------------------------------------------------------------------|
| Measurand              | Options<br>• pH<br>• ORP mV                                                          | Some of the subsequent menus and their options depend on the option selected here.                                                                                                    |
| Potential equalisation | Options<br>• With PM<br>• Without PM                                                 | Indicate whether you want to measure symmetrically<br>(= with PM) or asymmetrically (= without PM).<br>Note!<br>More information on symmetrical and asymmetrical<br>measurement on the CD-ROM. |
| Sensor type pH (1)     | Options<br>Glass 7.0<br>Glass (internal buffer<br>entry)<br>ISFET                    |                                                                                                    |
| Internal buffer entry  | –2.0 16.0 pH                                                                         | Only available if you have selected <b>"Sensor type"</b> = <b>"Glass (internal buffer entry)</b> ".                                                                                            |
| Damping main value     | 0.0 60.0 s                                                                           |                                                                                                    |
| Temperature sensor     | Options<br>• None<br>• Pt100 / Pt1000<br>• NTC 30K<br>• NTC 3K                       | If <b>"Pt100/Pt1000"</b> is selected, the system automati-<br>cally detects whether a Pt100 or Pt1000 is connected.                                                                            |
| Cal settings           |                                                                                      | Menu and submenus are <b>not</b> available if you have selected <b>"Measurand" = "ORP mV"</b> .                                                                                                |
| Type of calibration    | Options<br>• Offset<br>• Two point<br>• Numeric input                                |                                                                                                    |
| Buffer recognition     | Options<br>Automatic<br>Fixed buffer<br>Manual entry                                 | If you chose <b>"Manual entry,"</b> you can specify any two<br>buffers of your choice. These must differ in terms of<br>their pH value.                                                        |
| Buffer manufacturer    | Options<br>E+H (NIST)<br>Ingold/Mettler<br>DIN 19267<br>DIN 19266<br>Merck<br>Riedel | The menu is not available unless the <b>"Buffer</b><br>recognition" is set to <b>"Automatic"</b> or <b>"Fixed"</b> .                                                                           |
| Temperature adjustment |                                                                                      | Menu and submenus are <b>not</b> available if you have selected <b>"Measurand" = "ORP mV"</b> .                                                                                                |

| Function                 | Options                                                                                                    | Info                                                                                               |
|--------------------------|----------------------------------------------------------------------------------------------------|----------------------------------------------------------------------------------------------------|
| Temp. adjustment mode    | Options <ul> <li>Single point</li> <li>Two point table</li> </ul>                                                                                                    |                                                                                                    |
| Current temperature      | −40 +250 °C                                                                                                    | Only available if you have selected <b>"Temperature</b>                                            |
| Temperature offset       | −5 +5 °C                                                                                                    | adjustment mode" = "Single point".                                                                 |
| Temperature compensation | Options<br>Automat. comp. (ATC)<br>Manual comp. (MTC)<br>Off                                                                                                    | Menu not available if you have selected "Measurand"<br>= "ORP mV".                                 |
| Temperature entry        | −20 +150 °C                                                                                                    | Only available if you have selected " <b>Temperature compensation</b> " = " <b>Manual comp.</b> ". |
| Sensor diagnosis         |                                                                                                    |                                                                                                    |
| Diag. functions          | Options<br>On<br>Off                                                                                                    |                                                                                                    |
| Diagnosis list           | Cannot be edited                                                                                                    | See Section "Trouble-shooting"/"Diagnosis messages"                                                |
| Diagnosis limits         |                                                                                                    |                                                                                                    |
| Reference impedance      | Selection and subsequent<br>entry<br>• Upper alarm value<br>$0.0 \dots 1000 \text{ k}\Omega$<br>• Upper warning value<br>$0.0 \dots 1000 \text{ k}\Omega$<br>• Lower warning value<br>$0.0 \dots 1000 \text{ k}\Omega$<br>• Lower alarm value<br>$0.0 \dots 1000 \text{ k}\Omega$ |                                                                                                    |
| Glass (1) impedance      | Selection and subsequent<br>entry<br>• Upper alarm value 0.0<br>10000 k $\Omega$<br>• Upper warning value<br>0.0 10000 k $\Omega$<br>• Lower warning value<br>0.0 10000 k $\Omega$<br>• Lower alarm value 0.0<br>10000 k $\Omega$                                                 | Menu not available if you have selected "Measurand"<br>= "ORP mV".                                 |

| Function Options  |                                                                                                    | Info                                                                                   |
|-------------------|----------------------------------------------------------------------------------------------------|----------------------------------------------------------------------------------------|
| Slope pH (1)      | Selection and subsequent<br>entry<br>• Lower warning value<br>• Lower alarm value<br>0.00 99.99 mV/pH                                                                     | Menu <b>not</b> available if you have selected <b>"Measurar</b><br>= <b>"ORP mV</b> ". |
| Zero point pH (1) | Selection and subsequent<br>entry<br>Upper alarm limit<br>Upper warning value<br>Lower warning value<br>Lower alarm value<br>-2 16.00 pH (glass)<br>-1000 1000 mV (ISFET) |                                                                                        |
| Stable criteria   | Selection and subsequent<br>entry<br>Bandwidth<br>0.5 10.0 mV<br>Timeframe<br>5 60 s                                                                                      |                                                                                        |

#### 4.3 Current output

#### 4.3.1 Menu structure

#### 🗖 PARAM

🛅 Current output

Current output 1

- Dutput value
- Span start 4 mA
- Span end 20 mA

#### 4.3.2 Configuration options

| Function                  | Options                              | Info                                                |
|---------------------------|--------------------------------------|-----------------------------------------------------|
| Current output 1          |                                      |                                                     |
| Output value              | Options<br>• pH (1)<br>• Temperature |                                                     |
| Span start 4 mA           | −2 11.5 pH                           | The smallest possible spread between 4 mA and 20 mA |
| Span end 20 mA -1.5 16 pH |                                      | 1 for pH, 1 mV for ORP mV                           |

# 4.4 General Settings

#### 4.4.1 Menu structure

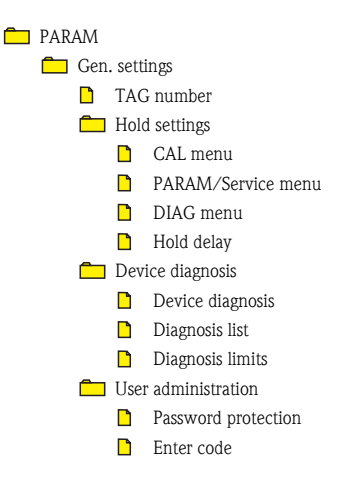

#### 4.4.2 Configuration options

| Function                                          | Options                  | Info                                                         |
|---------------------------------------------------|--------------------------|--------------------------------------------------------------|
| TAG number                                        | Can be edited at random  | Max. 32 characters                                           |
| Hold settings                                     |                          |                                                              |
| CAL menu                                          | Options                  | If you select <b>"Fixed"</b> , you can enter a value between |
| PARAM/Service menu                                | ■ Last                   | 4.0 and 20.0 mA.                                             |
| DIAG menu                                         | ■ Fixed                  |                                                              |
| Hold delay                                        | 0 60 s                   |                                                              |
| Device diagnosis                                  |                          |                                                              |
| Device diagnosis                                  | Options<br>• Off<br>• On |                                                              |
| Diagnosis list                                    |                          |                                                              |
| User administration                               | •                        |                                                              |
| Password protection Options<br>None<br>Enter code |                          |                                                              |

#### 4.5 Display

#### 4.5.1 Menu structure

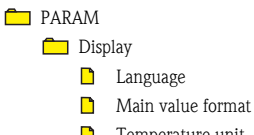

Temperature unitTemperature display format

# 4.5.2 Configuration options

| Function                   | Options                       | Info                                                                      |
|----------------------------|-------------------------------|---------------------------------------------------------------------------|
| Language                   | Options<br>English<br>German  | If you select a different language, all the other settings remain intact. |
| Main value format          | Options<br>• xx.xx<br>• x.xxx |                                                                           |
| Temperature unit           | Options<br>● °C<br>● °F       |                                                                           |
| Temperature display format | Options<br>• xxx<br>• xxx.x   |                                                                           |

## 4.6 Quick Setup

#### 4.6.1 Menu structure

| PARAM  |                          |                    |
|--------|--------------------------|--------------------|
| 💼 Quio | ck Setup                 |                    |
|        | Language                 |                    |
|        | TAG number               |                    |
|        | Mea                      | surand             |
|        | Pote                     | ntial equalisation |
|        | Sensor type (only pH)    |                    |
|        | Damping                  |                    |
|        | Temperature sensor       |                    |
|        | Temperature unit         |                    |
|        | Buffer manufacturer      |                    |
|        | Temperature compensation |                    |
|        | Curr                     | rent output 1      |
|        |                          | Span start (4 mA)  |
|        |                          | Span end (20 mA)   |

#### 4.6.2 Configuration options

| Function               | Options                                                           | Info                                                                                                    |
|------------------------|-------------------------------------------------------------------|----------------------------------------------------------------------------------------------------|
| Language               | Options<br>English<br>German                                      | If you select a different language, all the other settings remain intact.                                                                                                    |
| TAG number             | Enter any text                                                    |                                                                                                    |
| Measurand              | Options<br>• pH<br>• ORP mV                                       |                                                                                                    |
| Potential equalisation | Options<br>• With PM<br>• Without PM                              | Indicate whether you want to measure symmetrically<br>(= with PM) or asymmetrically (= without PM).<br>Note!<br>More information on symmetrical and asymmetrical<br>measurement on the CD-ROM. |
| Sensor type pH         | Options<br>Glass 7.0<br>Glass (internal buffer<br>entry)<br>ISFET |                                                                                                    |
| Internal buffer entry  | -2.0 16.0 pH                                                      | Only available if you have selected "Sensor type" = "Glass (internal buffer entry)".                                                                                                    |
| Damping                | 0.0 60.0 s                                                        | Time constant<br>A value of 5.0 s means that the measured values are<br>interpolated over the period of 5 seconds.                                                                             |

| Function                 | Options                                                                                          | Info                                                                                                    |
|--------------------------|--------------------------------------------------------------------------------------------------|----------------------------------------------------------------------------------------------------|
| Temperature sensor       | Options<br>None<br>Pt100 / Pt1000<br>NTC 30K<br>NTC 3K                                           | If <b>"Pt100/Pt1000"</b> is selected, the system automati-<br>cally detects whether a Pt100 or Pt1000 is connected.                                                                                                    |
| Temperature unit         | Options<br>• °C<br>• °F                                                                          |                                                                                                    |
| Buffer manufacturer      | Options<br>• E+H (NIST)<br>• Ingold/Mettler<br>• DIN 19267<br>• DIN 19266<br>• Merck<br>• Riedel | The menu is not available unless the <b>buffer</b><br>recognition is set to "Automatic" or "Fixed" in the<br>PARAM/CAL-settings menu. The factory setting is set<br>here during initial commissioning.<br>You can define <b>special buffers</b> in the<br>PARAM/CAL-settings menu. |
| Temperature compensation | Options<br>• Automat. comp. (ATC)<br>• Manual comp. (MTC)<br>• Off                               |                                                                                                    |
| Temperature entry        | −20 +150 °C                                                                                      | Only available if you have selected <b>"Temperature</b> compensation" = "Manual comp.".                                                                                                    |
| Current output 1         |                                                                                                  |                                                                                                    |
| Span start (4 mA)        | —2 11.5 pH                                                                                       | The smallest possible spread between 4 mA and 20 mA                                                                                                    |
| Span end (20 mA)         | —1.5 16 pH                                                                                       | 1 for pH, 1 mV for ORP mV                                                                                                    |

# 5 Device diagnosis (DIAG)

# Note!

You can find "Read only" functions in the DIAG function group. *(with the exception of "Service"/"Simulation")* 

#### 5.1 Errors/messages

- 🛅 DIAG
  - Errors/messages

#### 5.2 Sensor status

🗖 DIAG

Sensor status

#### 5.3 Output status

DIAG Output status Current output 1

#### 5.4 Sensor module information

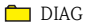

Sensor module information

- 🗋 Name
- Serial number
- Part number
- Hardware version
- Software version

# 5.5 Device information

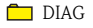

- Device information
  - TAG number
  - Serial number
  - Order code
  - Planning
  - 🗖 CPU
    - 🗋 Name
    - Serial number
    - Part number
    - Hardware version
    - Software version

#### 5.6 Service

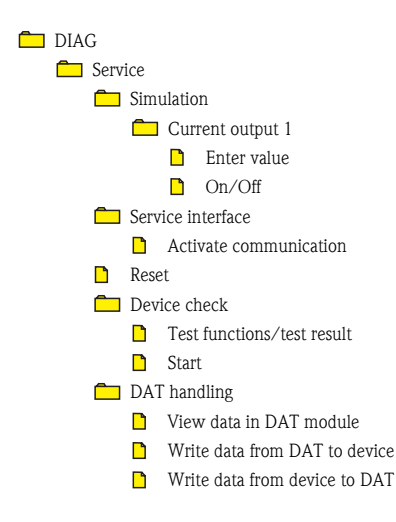

# 6 Calibration (CAL)

Calibration is necessary:

- At initial commissioning
- After replacing a sensor
- After periods of standstill
- At sensible, process-dependent intervals<sup>1</sup>).

# 6.1 Types of calibration

- Automatic buffer recognition (only pH):
  - "PARAM"/"Sensor"/"CAL-settings"/"Buffer manufacturer" or "PARAM"/"Quick Setup"/"Buffer manufacturer"
  - You select the buffer type (e.g. DIN 19266).
  - The device automatically recognises the buffer during calibration.
- Fixed buffer (only pH):
  - "PARAM"/"Sensor"/"CAL-settings"/"Buffer recognition"
  - You define two buffer solutions by entering the appropriate pH values.
- Manual:<sup>2</sup>)
  - You enter the buffer values during calibration.
- Numeric input:
  - "PARAM"/"Sensor"/"CAL-settings"/"Type of calibration"
  - You enter the slope, zero point and temperature (for pH).
  - $-\,$  You enter the mV value (for ORP).

# 6.2 Calibrate

Proceed as follows to calibrate the sensor:

- 1. Go through the menu "Param"/"Quick Setup" completely <sup>3</sup>).
- 2. Remove the sensor from the process.
- 3. Clean the sensor.
- 4. Press the soft key for "CAL".
- 5. Follow the instructions in the menu.
- 6. Finish calibrating by switching back to the measuring mode.

<sup>1)</sup> Depending on the process conditions, the intervals can range from several times daily to once quarterly.

Not available during initial commissioning if you are working with the factory settings.

<sup>3)</sup> Only for initial commissioning

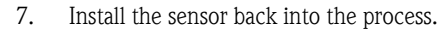

Your measuring point is now ready for operation.

- Note!
  - If calibration is aborted using ESC, or if the calibration is faulty, the system continues to use the original calibration data. A calibration error is shown as plain text on the display.
  - During each calibration, the device automatically switches to Hold (factory setting).
  - Any offset set is automatically deleted after accepting the calibration.

#### 6.3 Current values

## Note!

In this submenu, you can only read the current calibration data but not edit them.

CAL

# 7 Maintenance

Clean the front of the housing with usual commercial cleaning agents.

The front is resistant to the following in accordance with DIN 42 115:

- Alcohol (briefly)
- Diluted acids (max. 2% HCl)
- Diluted alkalis (max. 3% NaOH)
- Soap-based household cleaner

#### ျှိ Caution!

Never use any of the following for cleaning purposes:

- Concentrated mineral acids or alkalis
- Benzyl alcohol
- Methylene chloride
- High-pressure steam

# 8 Trouble-shooting

#### 8.1 Trouble-shooting instructions

The transmitter constantly monitors its functions itself.

The red alarm LED lights up if the device detects an error. You can read information on the error in the "DIAG/Error messages" menu  $\rightarrow \boxtimes 8$ .

| DIAG         | Errors / Messages                        | <u>OK</u>            |
|--------------|------------------------------------------|----------------------|
| F510<br>M132 | Param, invalid<br>Temp, value not stable | 14:23:37<br>14:24:17 |
|              |                                          |                      |
|              | ES                                       | C                    |

Fig. 8: Error messages (empty)

Please refer to the "System error messages" section for the possible error numbers and remedial action.

#### 8.2 Diagnosis messages

In the "DIAG/error messages" menu, you can find additional information on the errors currently pending (red alarm LED lights up<sup>1</sup>).

The error messages are characterised by:

- Error class (internal variable, not visible)
- Error status (letter in front of the error number)
  - F=Failure, general error message
  - M=Maintenance required
  - C=Device is in service (check)
  - U=Device status is uncertain, unidentifiable error
- Type of message
  - Alarm
  - Warning
  - Info

<sup>1)</sup> Red LED only lights up if the error current is  $\geq 20$  mA

The following tables are split by the type of error message. The error messages are listed in order of priority (highest priority first).

#### 8.2.1 Alarms

| No.  | Display text           | Tests and/or remedial action                                                                                                    |
|------|------------------------|----------------------------------------------------------------------------------------------------|
| F200 | Transmitter failure    |                                                                                                    |
| F100 | SCS glass breakage     | <ul> <li>Check glass electrode for breakage and hairline cracks</li> <li>Check fluid temperature</li> <li>Check electrode plug-in head for moisture and dry if necessary</li> </ul> |
| F101 | Reference blocked      | <ul> <li>Check reference electrode for contamination and damage</li> <li>Clean reference electrode</li> </ul>                                                                       |
| F102 | SCS glass alarm        |                                                                                                    |
| F103 | SCS reference alarm    |                                                                                                    |
| F003 | Temp. sensor defective | <ul> <li>Check wiring</li> <li>Replace glass electrode</li> </ul>                                                                                                    |
| F218 | Current output defect  |                                                                                                    |
| F170 | Internal S. (xxxxxxxx) |                                                                                                    |
| F212 | Internal E. (xxxxxxx)  |                                                                                                    |
| F502 | Internal C. (xxxxxxx)  |                                                                                                    |
| F513 | Internal CFW (xxxxxxx) |                                                                                                    |
| F800 | Internal P. (xxxxxxx)  |                                                                                                    |
| F404 | Limit 4 mA             | <ul> <li>Measured value outside the specified current range</li> <li>Obside a lower billing</li> </ul>                                                                              |
| F405 | Limit 20 mA            | <ul> <li>Adjust current output assignment if necessary</li> </ul>                                                                                                    |
| F500 | Planning               |                                                                                                    |
| F501 | Planning               |                                                                                                    |
| F510 | Param. invalid         |                                                                                                    |
| F520 | Initialisation error   |                                                                                                    |
| F810 | PV upper limit         |                                                                                                    |
| F811 | PV lower limit         |                                                                                                    |
| F812 | Temp upper limit       |                                                                                                    |
| F813 | Temp lower limit       |                                                                                                    |
| F134 | Zero point alarm (u)   |                                                                                                    |
| F137 | Zero point alarm (l)   |                                                                                                    |
| F138 | Slope alarm            |                                                                                                    |

#### 8.2.2 Warnings

| No.  | Display text              | Tests and/or remedial action                                                                                                    |
|------|---------------------------|----------------------------------------------------------------------------------------------------|
| M142 | SCC alarm                 |                                                                                                    |
| M111 | SCS glass warning         | <ul> <li>Check glass electrode for breakage and hairline cracks</li> <li>Check fluid temperature</li> <li>Check electrode plug-in head for moisture and dry if necessary</li> </ul> |
| M112 | SCS reference warning     | Check reference electrode for contamination and damage Clean reference electrode                                                                                                    |
| M171 | Internal S. (xxxxxxxx)    |                                                                                                    |
| M213 | Internal E. (xxxxxxx)     |                                                                                                    |
| M503 | Internal C. (xxxxxxxx)    | Contract the Service Tears                                                                                                    |
| M514 | Internal CFW. (xxxxxxxx)  |                                                                                                    |
| M801 | Internal P. (xxxxxxx)     |                                                                                                    |
| C2   | Scan sens./act.           |                                                                                                    |
| M131 | PV not stable             | - PML missing                                                                                                    |
| M132 | Temperature not stable    | <ul> <li>Sensor too old</li> <li>Sensor dry at times</li> <li>Cable or connector defective</li> </ul>                                                                               |
| F136 | Zero point warn (l)       | <ul> <li>Sensor old or defective</li> <li>In the area of external references old or defective</li> </ul>                                                                            |
| M135 | Zero point warn (u)       | <ul> <li>– In the case of external reference: old of defective</li> <li>– Diaphragm blocked</li> </ul>                                                                              |
| M139 | Slope warn                | <ul> <li>Buffer solutions too old or contaminated</li> <li>Potential matching missing (only for symmetrical measurement)</li> </ul>                                                 |
| M141 | Buffer difference         | Incorrect buffer used or incorrectly specified                                                                                                    |
| M408 | Calib. aborted            | Renew buffer, repeat calibration                                                                                                    |
| M148 | SCC warning               |                                                                                                    |
| M840 | PV upper limit            |                                                                                                    |
| M841 | PV lower limit            |                                                                                                    |
| M842 | Temp upper limit          |                                                                                                    |
| M843 | Temp lower limit          |                                                                                                    |
| C215 | Current simulation active |                                                                                                    |
| C217 | Initialisation            |                                                                                                    |

#### 8.2.3 Info

| No.  | Display text         | Tests and/or remedial action |
|------|----------------------|------------------------------|
| C130 | Calibration active   |                              |
| C216 | Hold active          |                              |
| C406 | Configuration active |                              |
| C407 | Diagnosis active     |                              |

#### 8.3 Spare parts

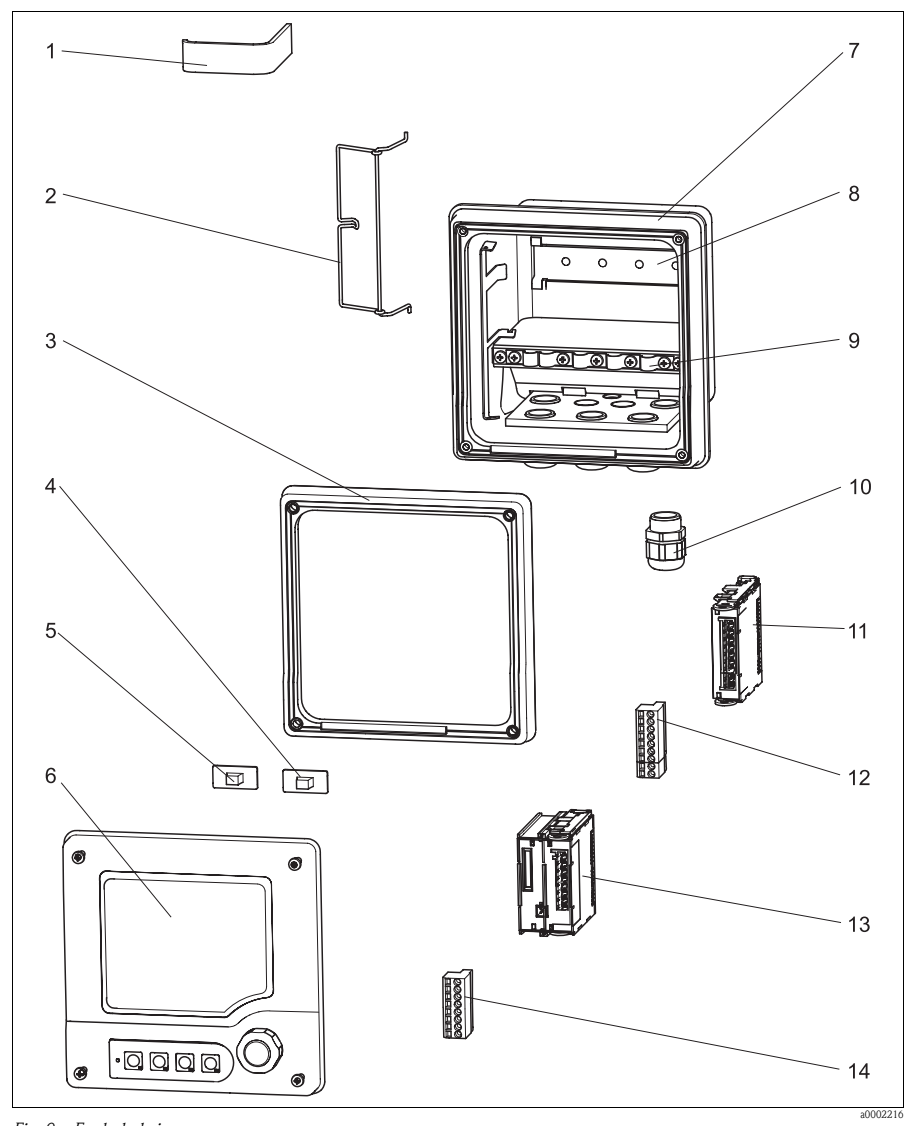

Fig. 9: Exploded view Please refer to the following table for item names and order numbers for spare parts.

| Item    | Kit                                                                                                    | Order number |
|---------|----------------------------------------------------------------------------------------------------|--------------|
| 1-3, 6  | Top housing section, stainless steel<br>Cover with display, navigator and cover plate (item 6)<br>Hinge (item 2)<br>Ribbon cable (item 1)<br>Moulded seal (item 3)             | 51517461     |
| 1       | Ribbon cable for stainless steel housing                                                                                                    | 51517502     |
| 2       | Hinge for stainless steel housing                                                                                                    | 51517501     |
| 3       | Moulded seal for top housing section                                                                                                    | 51517463     |
| 4       | DAT chip for internal Historam                                                                                                    | 51517508     |
| 5       | DAT chip with software                                                                                                    | 51517509     |
| 7-10    | Bottom housing section, stainless steel, M20 <sup>1</sup> )<br>Bottom section (item 7)<br>DIN rail (item 8)<br>EMC barrier (angle plate) (item 9)<br>Threaded joints (item 10) | 51517455     |
| 11      | Sensor module pH/redox/temperature<br>FMPH1 module, complete<br>Terminal strip/power outlet strip                                                                              | 51518004     |
| 12      | Terminal set, sensor module, pH/redox/temperature                                                                                                    | 51517487     |
| 13      | CPU module<br>FMIH1 module, complete<br>Terminal strip/power outlet strip                                                                                                    | 51518002     |
| 14      | Terminal set, CPU module                                                                                                    | 51517481     |
| No Fig. | Connection jack for external Historom/CDI                                                                                                    | 51517507     |

1) When ordering, you must specify the serial number of the device for which you are ordering the spare part.

#### 8.4 Return

If returning the transmitter, please send it *cleaned* to your sales centre. Use the original packaging when returning the device.

#### 8.5 Disposal

This product contains electronic components. For this reason, it must be disposed of as electronic waste.

Please observe local regulations.

# 9 Technical data

#### 9.1 Input

#### 9.1.1 Measured variables

- ∎ pH
- Redox potential
- Temperature

#### 9.1.2 Measuring range

| pH          | -2 16          |
|-------------|----------------|
| Redox       | -2000 +2000 mV |
| Temperature | −25 +150 °C    |

#### 9.1.3 Cable specification

| Without SCS | Max. cable length 50 m |
|-------------|------------------------|
| With SCS    | Max. cable length 20 m |

#### 9.2 Output

#### 9.2.1 Output signal

4 ... 20 mA, potentially isolated against sensor circuit 0.8 ... 1.2 mA peak to peak  $^{\rm l}$ 

#### 9.2.2 Signal on alarm

≥21.5 mA

#### 9.2.3 Load

Max. load with supply voltage of 24 V: 500  $\Omega$  Max. load with supply voltage of 30 V: 750  $\Omega$ 

<sup>1)</sup> Only for Hart®

#### 9.2.4 Output distribution

| рН          | Configurable, $\Delta pH > 0.5$         |
|-------------|-----------------------------------------|
| Redox       | Configurable, $\Delta U > 5 \text{ mV}$ |
| Temperature | Configurable, $DT > 2 \degree C$        |

## 9.3 Performance characteristics

#### 9.3.1 Reference temperature

25 °C

#### 9.3.2 Measured value resolution

| pН      | Glass electrodes<br>ISFET sensors | 0.01 pH<br>0.01 pH |
|---------|-----------------------------------|--------------------|
| Redox   |                                   | 1 mV               |
| Tempe   | rature                            |                    |
|         | NTC30k<br>Pt100 / Pt1000          | 0.1 °C<br>0.1 °C   |
| SCS gla | ass electrodes                    |                    |
|         | Glass<br>Reference                | 100 kΩ<br>100 Ω    |
| Leak cu | urrent, ISFET sensors             | 100 nA             |

#### 9.3.3 Maximum measured error

| pН      | Glass electrodes<br>ISFET sensors | 0.02 pH<br>0.02 pH |
|---------|-----------------------------------|--------------------|
| Redox   |                                   | 1 mV               |
| Tempe   | rature                            |                    |
|         | NTC30k<br>Pt100 / Pt1000          | 0.5 K<br>0.25 K    |
| SCS gla | ass electrodes                    |                    |
|         | Glass<br>Reference                | 200 MΩ<br>200 Ω    |
| Leak cı | irrent, ISFET sensors             | 100 nA             |

#### 9.3.4 Repeatability

| ſ   |        |
|-----|--------|
| nH  | < 0.01 |
| pri | < 0.01 |

## 9.4 Mechanical construction

#### 9.4.1 Weight

2.1 kg

#### 9.4.2 Material

| Housing       | Stainless steel 1.4301 (AISI 304) |
|---------------|-----------------------------------|
| Housing seals | Foamed silicone, EPDM             |

#### Index

# С

| Cable specification | 26 |
|---------------------|----|
| CAL                 | 17 |
| Calibrate           | 17 |
| Calibration         | 17 |
| Current output      | 10 |
|                     |    |

# D

| Device information | 15  |
|--------------------|-----|
| DIAC               | 15  |
| DIAG               | 10  |
| Diagnosis messages | 20  |
| Display            | . 5 |
| Display menu       | 12  |
| Disposal           | 25  |

# Ε

| Error messages1Alarm2Info2Warning2Errors2 | 5<br>21<br>23<br>22<br>20 |
|-------------------------------------------|---------------------------|
|-------------------------------------------|---------------------------|

## F

| Faults         | 20  |
|----------------|-----|
| Function group |     |
| CAL            | 17  |
| DIAG           | 15  |
| MEAS           | 6   |
| PARAM          | . 7 |

# G

# I

| Input               |    |
|---------------------|----|
| Cable specification | 26 |
| Measured variables  | 26 |
| Measuring range     | 26 |

# L

| Load           | <br>    |   |     |   |       |    |   | <br>  |       |   |       | <br>26 |
|----------------|---------|---|-----|---|-------|----|---|-------|-------|---|-------|--------|
| Local display. | <br>• • | • | ••• | • | <br>• | •• | • | <br>• | <br>• | • | <br>• | <br>5  |

# М

| Maintenance |  |  |  | • |  |  |  | • | • | • | • | • | • | • | • | • | • | • | • | • | • | • | • | • | • | • | • |  | 1 | 9 |  |
|-------------|--|--|--|---|--|--|--|---|---|---|---|---|---|---|---|---|---|---|---|---|---|---|---|---|---|---|---|--|---|---|--|
|-------------|--|--|--|---|--|--|--|---|---|---|---|---|---|---|---|---|---|---|---|---|---|---|---|---|---|---|---|--|---|---|--|

| Material                  | 28 |
|---------------------------|----|
| Maximum measured error    | 28 |
| MEAS                      | 6  |
| Measured value resolution | 27 |
| Measured variables        | 26 |
| Measuring range           | 26 |
| Mechanical construction   |    |
| Material                  | 28 |
| Weight                    | 28 |
| Menu                      |    |
| Current output            | 10 |
| Device information        | 15 |
| Display                   | 12 |
| Error messages            | 15 |
| General settings          | 11 |
| Output status             | 15 |
| Quick Setup               | 13 |
| Sensor 7,                 | 16 |
| Sensor information        | 15 |
| Service                   | 16 |
|                           |    |

# 0

| Operating concept   | 4  |
|---------------------|----|
| Output              |    |
| Load                | 26 |
| Output distribution | 27 |
| Output signal       | 26 |
| Signal on alarm     | 26 |
| Output status       | 15 |

# P

| PARAM                       | 7  |
|-----------------------------|----|
| Performance characteristics |    |
| Maximum measured error      | 28 |
| Measured value resolution   | 27 |
| Reference temperature       | 27 |
| Repeatability               | 28 |
|                             |    |

# Q

| <b>Quick Setup</b> |  |  |  |  |  |  |  |  |  |  |  |  |  |  |  |  |  |  |  |  |  |  |  |  |  |  |  |  | 13 | 3 |
|--------------------|--|--|--|--|--|--|--|--|--|--|--|--|--|--|--|--|--|--|--|--|--|--|--|--|--|--|--|--|----|---|
|--------------------|--|--|--|--|--|--|--|--|--|--|--|--|--|--|--|--|--|--|--|--|--|--|--|--|--|--|--|--|----|---|

## R

| Reference temperature | 27 |
|-----------------------|----|
| Repeatability         | 28 |
| Return                | 25 |

## S

| Sensor                |
|-----------------------|
| Sensor information 15 |
| Service               |
| Software description  |
| CAL 17                |
| Current output        |
| Current values 18     |
| Device information    |
| DIAG 15               |
| Display               |
| Error messages        |
| General settings 11   |
| MEAS                  |
| Output status 15      |
| PARAM                 |
| Quick Setup 13        |
| Sensor                |
| Sensor information 15 |
| Service               |
| Status messages 5     |

# Т

| Technical data              | 26 |
|-----------------------------|----|
| Input                       | 26 |
| Mechanical construction     | 28 |
| Output                      | 26 |
| Performance characteristics | 27 |
| Types of calibration        | 17 |

#### W

| Weight . | • | • | • | • | • | • | • | • | • | • | • | • | • | • | • | • | • | • | • | • | • | • | • | • | • | • | • | • | • | • | 2 | 28 | 3 |
|----------|---|---|---|---|---|---|---|---|---|---|---|---|---|---|---|---|---|---|---|---|---|---|---|---|---|---|---|---|---|---|---|----|---|
|----------|---|---|---|---|---|---|---|---|---|---|---|---|---|---|---|---|---|---|---|---|---|---|---|---|---|---|---|---|---|---|---|----|---|

www.endress.com/worldwide

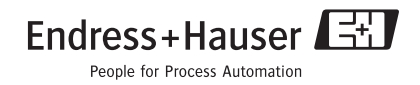